## How to setup GCH Eligibility in Prime Suite

| In the "A/R Management Menu<br>Once there select the tab "Ins                                                                                                    | u", load the "Insurance<br>curance Company Mainte                                                                                                    | Plan" page<br>enance".                                                                                                    | A/R Management Chart Re<br>Account Information Charges<br>E-Charge Ticket<br>Inbound Charges<br>PrimeMOBILE Charge Import                                                                                                    | ġ                                                                                                    |
|----------------------------------------------------------------------------------------------------|----------------------------------------------------------------------------------------------------|----------------------------------------------------------------------------------------------------|----------------------------------------------------------------------------------------------------|----------------------------------------------------------------------------------------------------|
|                                                                                                    |                                                                                                    |                                                                                                    | Payments/Adjustments<br>Patient Transactions<br>Insurance Transactions<br>Electronic Remittance<br>Claims                                                                                                    |                                                                                                    |
| 3 areas to update for GCH Elig                                                                                                    | ibility to work:                                                                                                    |                                                                                                    | Claims Maintenance<br>Claims Processing                                                                                                    |                                                                                                    |
| 1. Payer ID (Eligibility) ~ r                                                                                                    | efer to the GCH Eligibil                                                                                                    | ity Payer List                                                                                                    | Claims Status<br>GCH EDI Portal<br>System Setup                                                                                                    |                                                                                                    |
| 2. Eligibility Filing Plan ~                                                                                                    | choose GCH ELIGIBILITY                                                                                                    | /                                                                                                    | A/R Configuration<br>A/R Lookup Tables<br>Collections Admin                                                                                                    |                                                                                                    |
| 3. Use NPI (Optional): ~ r                                                                                                    | recommend the pay-to N<br>group NPL, but some                                                                                                    | NPI, usually th                                                                                                    | Contracts/Fee Schedules<br>E-C                                                                                                    |                                                                                                    |
|                                                                                                    | the Dr's individual N                                                                                                    | NPI# if a paver                                                                                                    | Printer Configur Lion<br>Proceaures<br>ShmotEdits Admin                                                                                                    |                                                                                                    |
|                                                                                                    | accepting the Group                                                                                                    | o's NPI#                                                                                                    | Statements/Finance Charges                                                                                                    |                                                                                                    |
|                                                                                                    | rt Pegistration Reporting Schedu                                                                                                    | le System Help ?                                                                                                    | . 🕅 🕵 🖬 🌺 👍                                                                                                    | Admin                                                                                                    |
| A/R Management Cha                                                                                                    | ······································                                                                                                    |                                                                                                    |                                                                                                    |                                                                                                    |
|                                                                                                    | ns                                                                                                    |                                                                                                    | Monday, September                                                                                                    | 19, 2016                                                                                                    |
| G R E E N W A Y A/R Hanagement Char<br>Insurance Pla                                                                                                    | NS<br>an    Insurance Specific Edits    Insurance                                                                                                    | Classes                                                                                                    | Monday, September                                                                                                    | 19, 2016<br>~                                                                                                    |
| G R E E N WAY                                                                                                    | NS<br>an Insurance Specific Edits Insurance                                                                                                    | Classes                                                                                                    | Monday, September                                                                                                    | 19, 2016<br>~                                                                                                    |
| G R E E N WAY A/R Hanagement Char Char A/R Hanagement Char A/R Hanagement Char A/R Han | ns<br>Insurance Specific Edits Insurance                                                                                                    | Classes<br>Medicare Of Ok J4                                                                                                    | Monday, September                                                                                                    | 19, 2016<br>~<br>                                                                                                    |
| GREENWAY A/K Hanagement Char Char Company ID: 1383 Medcost Benefit Services Mbs Medicus Medicaid Of Ok Medicaid Development International                                                                                                    | INS<br>Insurance Specific Edits Insurance<br>* Company Name:<br>Payor ID (PROF Claim):                                                                                                    | Classes<br>Medicare Of Ok J4<br>04302                                                                                                    | Monday, September Payor ID (UB Claim):                                                                                                    | 19, 2016                                                                                                    |
| GREENWAY A/K Hanagement Char Char Company ID: 1383 Medicous Medicous Medicous Medicai Development International Medical Dury Of the Charpe                                                                                                    | Insurance Specific Edits Insurance     * Company Name:     Payor ID (PROF Claim):     Payor ID (Eligibility):                                                                                                    | Classes<br>Medicare Of Ok J4<br>04302<br>10001                                                                                                    | Monday, September Payor ID (UB Claim): Pl - Payer Identification Number                                                                                                    | 19, 2016<br>V                                                                                                    |
| GREENWAY<br>Ark Hanagement Char<br>Insurance Pla<br>Insurance Company Maintenance Insurance Pla<br>Company ID: 1383<br>Medicost Benefit Services Mbs<br>Medicaid Of Ok<br>Medicaid Development International<br>Medical Development International<br>Medical Development International<br>Medical Development International<br>Medicae Development International<br>Medicaere OFOk J4                                                                                                    | Insurance Specific Edits Insurance  * Company Name: Payor ID (PROF Claim): Payor ID (Eligibility): Payer Secondary Identifica                                                                                                    | Classes<br>Medicare Of Ok J4<br>04302<br>10001                                                                                                    | Monday, September Payor ID (UB Claim): Pl - Payer Identification Number Of Type>                                                                                                    | 19, 2016<br>V<br>V<br>V                                                                                              |
| Ark Hondoentent Char<br>Ark Hondoentent Char<br>Insurance Company Maintenance Insurance Pla<br>Company ID: 1383<br>Medicost Benefit Services Mbs<br>Medicaid Development International<br>Medicaid Development International<br>Medicaid Development International<br>Medicaid Plan Of Ks Citymo<br>Medicaere Of Ok J4<br>Medico Insurance Company                                                                                                    | Insurance Specific Edits Insurance  * Company Name: Payor ID (PROF Claim): Payor ID (Eligibility): Payer Secondary Identifica Use Provider ID Suffix                                                                                                    | Classes<br>Medicare Of Ok J4<br>04302<br>10001<br>E-Payor Prefix:                                                                                                    | Monday, September Payor ID (UB Claim): Pl - Payer Identification Number ID Type>                                                                                                    | 19, 2016<br>V<br>V<br>V<br>V                                                                                         |
| GREENWAY A/K Hondoentent Char Insurance Company Maintenance Insurance Pla Insurance Company Maintenance Insurance Pla Company ID: 1383 Medicost Benefit Services Mbs Medicai Of Ok Medicai Development International Medical Development International Medical Development International Medical Plan Of Ks Citymo Medicae Of Ok J4 Medico Insurance Company Filing Plan Gateway EDI 5010                                                                                                    | an Insurance Specific Edits Insurance  * Company Name: Payor ID (PROF Claim): Payor ID (Eligibility): Payer Secondary Identifica Use Provider ID Suffix Paper Filing Plan CMS-1500 0212 ICD 9-10 (12 DX) (v3) - Cl                                                                                                    | Classes<br>Medicare Of Ok J4<br>04302<br>10001<br>E-Payor Prefix:<br>MS-1500                                                                                                    | Monday, September Payor ID (UB Claim): Payer Identification Number ID Type> ary Paper Filing Plan                                                                                                    | 19, 2016<br>V<br>V<br>V<br>V                                                                                         |
| GREENWAY A/R Holdgenetic Char Insurance Company Maintenance Insurance Pla Insurance Company Maintenance Insurance Pla Company ID: 1383 Medicous Medicaid Development International Medical Development International Medical Development International Medical Development International Medicae OFOK J4 Medico Insurance Company Filing Plan Gateway EDI 5010 Contract                                                                                                    | an Insurance Specific Edits Insurance  * Company Name: Payor ID (PROF Claim): Payor ID (PROF Claim): Payer Secondary Identifica Use Provider ID Suffix Paper Filing Plan CMS-1500 0212 ICD 9-10 (12 DX) (v3) - Cl Insurance Class                                                                                                    | Classes<br>Medicare Of Ok J4<br>04302<br>10001<br>E-Payor Prefix:<br>MS-1500                                                                                                    | Monday, September                                                                                                    | 19, 2016       V       V       V       V       V                                                                     |
| G R E E N WAY       A/R Holdgenetic       Charles and the second second                                                   | an Insurance Specific Edits Insurance                                                                                                    | Classes<br>Medicare Of Ok J4<br>04302<br>10001<br>E-Payor Prefix:<br>MS-1500 V<br>Insurance<br>MB - Mer                                                                                                    | Monday, September Payor ID (UB Claim): Payer Identification Number IND (UB Claim): IND (UB Claim): IND (UB Cla | 19, 2016           V           V           V           V           V           V           V           V           V |
| G R E E N WAY     A/R Halagement     Char       Insurance Company Maintenance     Insurance Pla       Insurance Company Maintenance     Insurance Pla       Company ID: 1383     Medicost Benefit Services Mbs       Medicaid Of Ok     Medicaid Of Ok       Medicaid Development International     Medicaid Plan Of Ks Citymo       Medicaid Mutual Of Oh     Medicaid Plan Of Ks Citymo       Medico Insurance Company     Filing Plan       Gateway EDI 5010     Contract       Inone>     Inone>                                                                                                    | an Insurance Specific Edits Insurance                                                                                                    | Classes<br>Medicare Of Ok J4<br>04302<br>10001<br>E-Payor Prefix:<br>MS-1500<br>MB - Mei<br>MB - Mei<br>Wher<br>always ch<br>regardles<br>Outputs B                                                                                                    | Monday, September                                                                                                    | 19, 2016                                                                                                    |
| G R E E N WAY     A/R Holdgenetic     Charles of the second second secon                                    |                                                                                                    | Classes<br>Medicare Of Ok J4<br>04302<br>10001<br>E-Payor Prefix:<br>MS-1500 V<br>MB - Mei<br>Wher<br>always ch<br>regardles<br>Quality Re<br>V<br>Not Med                                                                                                    | Monday, September Payor ID (UB Claim): Payor ID (UB Claim): Pi-Payer Identification Number CID Type> CID Type> Cicare Part B automated Eligibility requests are gener ext Eligibility for patients with this comp s of when they were last checked. exporting icare or Medicaid                                                                                                    | 19, 2016                                                                                                    |
| G R E E N WAY       A/k Holdgenetic       Charles and the second second                                                   |                                                                                                    | Classes<br>Medicare Of Ok J4<br>04302<br>10001<br>E-Payor Prefix:<br>MS-1500 V<br>MB - Mei<br>Wher<br>Wher<br>always ch<br>regardles<br>Quality Re<br>Quality Re<br>Not Med                                                                                                    | Monday, September                                                                                                    | 19, 2016<br>✓<br>✓<br>✓<br>✓<br>✓<br>✓<br>✓<br>✓<br>✓<br>✓<br>✓<br>✓<br>✓                                            |
| GREENWAY A/K Holdgenetic Char Insurance Company Maintenance Insurance Pla Insurance Company Maintenance Insurance Pla Company ID: 1383 Medical Benefit Services Mbs Medical Development International Medical Development International Medical Development International Medical Plan OFAS Citymo Medical Plan OFAS Citymo Medicare OFOK J4 Medica Plan OFAS Citymo Filing Plan Gateway EDI 5010 Contract Contract Cont |                                                                                                    | Classes<br>Medicare Of Ok J4<br>04302<br>10001<br>E-Payor Prefix:<br>MS-1500 V<br>MB - Mer<br>Woher<br>Wher<br>awys ch<br>regardles<br>Quality Re<br>Vot Med                                                                                                    | Monday, September                                                                                                    | 19, 2016<br>✓<br>✓<br>✓<br>✓<br>✓<br>✓<br>✓<br>✓<br>✓<br>✓<br>✓<br>✓<br>✓                                            |
| G R E E N WAY       A/R Holdgenetic       Charles and the service of the service of the serv                                                  | Insurance Specific Edits Insurance                                                                                                    | Classes<br>Medicare Of Ok J4<br>04302<br>10001<br>E-Payor Prefix:<br>MS-1500 V<br>MB - Mer<br>Wher<br>Wher<br>egardles<br>Quality Re<br>Quality Re<br>V Not Med                                                                                                    | Monday, September                                                                                                    | 19, 2016<br>✓<br>✓<br>✓<br>✓<br>✓<br>✓<br>✓<br>✓<br>✓<br>✓<br>✓<br>✓<br>✓                                            |
| G R E E N WAY       A/K Holdgenetic       Charles of the service of the service of the servi                                                  | Insurance Specific Edits Insurance                                                                                                    | Classes<br>Medicare Of Ok J4<br>04302<br>10001<br>E-Payor Prefix:<br>MS-1500 V<br>MB - Mer<br>Woher<br>Wher<br>awys ch<br>regardles<br>Quality Re<br>Quality Re<br>Not Med                                                                                                    | Monday, September                                                                                                    | 19, 2016<br>✓<br>✓<br>✓<br>✓<br>✓<br>✓<br>✓<br>✓<br>✓<br>✓<br>✓<br>✓<br>✓                                            |
| G R E E N WAY       A/k Holdgenetic       Charles and the service of the service of the serv                                                  | an Insurance Specific Edits Insurance  an Insurance Specific Edits Insurance  an Insurance Specific Edits Insurance  begin to the specific Edits Insurance  begin to the specific Edits  begin to the specific Edits Insurance  begin to the specific Edits  begin to the specific Edits  begin to the speci | Classes<br>Medicare Of Ok J4<br>04302<br>10001<br>E-Payor Prefix:<br>MS-1500 V<br>MB - Mer<br>Ways ch<br>regardles<br>Quality Re<br>Quality Re<br>Not Med                                                                                                    | Monday, September                                                                                                    | 19, 2016<br>✓<br>✓<br>✓<br>✓<br>✓<br>✓<br>✓<br>✓<br>✓<br>✓<br>✓<br>✓<br>✓                                            |
| G R E E N WAY       A/R Holdgenetic       Charles and the service of the service of the serv                                                  | Insurance Specific Edits Insurance                                                                                                    | Classes Medicare Of Ok J4 04302 10001 E-Payor Prefix: MS-1500 Insurance MS-1500 Insurance UMB - Mer always ch regardles Quality R Quality R Quality R Compaped Diagnosis Codes o                                                                                                    | Monday, September                                                                                                    | 19, 2016                                                                                                    |
| G R E E N WAY       A/REIGNOMENTIC Charactering and the second and the second and the                                          |                                                                                                    | Classes<br>Medicare Of Ok J4<br>04302<br>10001<br>E-Payor Prefix:<br>MS-1500 ♥ Mon-Prima<br>MS-1500 ♥ Mon-Prima<br>MB - Mer<br>always ch<br>regardles<br>Quality Re<br>Quality Re<br>Qual | Monday, September                                                                                                    | 19, 2016                                                                                                    |

Click Save (correct any pop-ups such as: Payor ID type: PI, or Insurance Percentage then click Save again)

Add New Save Delete

| LEXCLUDE FROM AUTO CIA | im 🗆 keter   | rai kequirea | ANSI TOS Kequirea      |
|------------------------|--------------|--------------|------------------------|
| irance Percentage      | Follow-Up Pe | riod (Days)  | Timely Filing Deadline |
| 100%                   |              |              |                        |
| Add                    | New          | ave          | Delete                 |
| 7100                   |              |              | belete                 |
|                        |              |              |                        |

## Click Yes.

| ſ | Use Compa | any Defaults                                                                               |  |
|---|-----------|--------------------------------------------------------------------------------------------|--|
|   | ?         | Would you like to select items to update all Insurance Plans associated with this Company? |  |
|   |           | Yes No                                                                                     |  |

## Check the box in the first column for '*Eligibility Filing Plan*'... hopefully it says *GCH ELIGIBLITY* next to it. Then click OK.

| 📄 Webpage Dialog                                                                                                    | - <u>×</u> -                                                                                                    |  |  |  |
|----------------------------------------------------------------------------------------------------|----------------------------------------------------------------------------------------------------|--|--|--|
| Please select the items you wish to update to all insurance plans for this company. Any item not selected will remain unchanged on each individual insurance plan.                                                                                                    |                                                                                                    |  |  |  |
| <ul> <li>Check ALL</li> <li>Filing Plan Gateway EDI 5010</li> <li>Paper Filing Plan CMS-1500 0212 ICD 9-10 (12 DX) (v3) - CMS-1500</li> <li>Non-Primary Paper Filing Plan NONE</li> <li>Contract NONE</li> <li>Insurance Category Group Health Plan</li> <li>Insurance Class Commercial</li> <li>Insurance Type CI - Commercial Insurance Co.</li> </ul> | <ul> <li>Courtesy Filing No</li> <li>Electronic Secondary No</li> <li>Exclude from Auto Claim No</li> <li>Referral Required No</li> <li>ANSI TOS Required No</li> <li>Use Performing/Referring rule No</li> <li>Include Unmapped Diagnosis Codes on Claim No</li> </ul> |  |  |  |
| Quality Reporting Not Medicare or Medicaid  Eligibility Filing Plan GCH ELIGIBILITY Eligibility Website NONE Default ERA Profile Default Profile Always check eligibility No ICD-9/ICD-10 ICD-9 Selected ICD-10 Effective Date NONE                                                                                                    | Insurance Percentage 100% Follow-Up Period (Days) 0 Timely Filing Deadline 0 Claim Provider ID NPI Group Taxonomy No Secondary Payor ID NONE NAIC# NONE                                                                                                    |  |  |  |

If possible; run ALT+E, so you can test and verify Eligibility Verification is working for the Insurance payer you just updated.